# **Oracle User Guide**

The installation and configuration of Oracle will affect the performance of Oracle directly, and the performance of SuperMap SDX+ for Oracle Plus is affected by Oracle. To improve the performance of SuperMap SDX+, it is needed to optimize the parameters when installing and configuring Oracle database. The follow documents introduces the installation of Oracle, the allocating of the memory and the setting of the parameters.

# Main Contents:

# Install Oracle

1. Select installation method

Double click setup.exe in the package, the following interface appears, select Advanced Installation. Then click Next.

| 👙 Oracle Database 10g Installation - In                                                                   | stallation Method                                                                                                    |                     |
|----------------------------------------------------------------------------------------------------|----------------------------------------------------------------------------------------------------|---------------------|
|                                                                                                    |                                                                                                    |                     |
| Select Installation Me                                                                                    | ethod                                                                                                    |                     |
| Basic Installation                                                                                        |                                                                                                    |                     |
| Perform full Oracle Database 10g<br>This option uses file system for s                                    | Installation with standard configuration options requiring m<br>torage, and a single password for all database accounts.                              | iinimal input.      |
|                                                                                                    | Voracle/product/10.2.0\db.1                                                                                                    | Browse              |
| Installation Type:                                                                                        | nterprise Edition (1.3GB)                                                                                                    |                     |
| 🔤 Create Starter Database                                                                                 | (additional 720MB)                                                                                                    |                     |
| <u>G</u> lobal Database Name                                                                              | c orcl                                                                                                    |                     |
| Database Password:                                                                                        | Confirm Password:                                                                                                    |                     |
| This passw                                                                                                | ord is used for the SYS, SYSTEM, SYSMAN, and DBSNMP account                                                                                           | S.                  |
| Advanced Installation                                                                                     |                                                                                                    |                     |
| Allows advanced selections such<br>accounts, database character set<br>alternative storage options such a | as different passwords for the SYS, SYSTEM, SYSMAN, and<br>, product languages, automated backups, custom installations Automatic Storage Management. | I DBSNMP<br>on, and |
|                                                                                                    |                                                                                                    |                     |
| Help                                                                                                    | Back Next (Install                                                                                                    | Cancel              |
| ORACLE                                                                                                    |                                                                                                    |                     |

**Oracle Database Installation** 

<sup>2.</sup> Select installation type

Select Custom, select the components according to your need and set the parameters. This may save disk space and improve the efficiency of Oracle. Click Next.

| Cracle Universal Installer: Select Installation Type                                                                                                    |                                                     |
|----------------------------------------------------------------------------------------------------|-----------------------------------------------------|
|                                                                                                    |                                                     |
| Select Installation Type                                                                                                    |                                                     |
| Oracle Database 10g 10.2.0.3.0                                                                                                    |                                                     |
| What type of installation do you want?                                                                                                    |                                                     |
| C Enterprise Edition (1.06GB)                                                                                                    |                                                     |
| Oracle Database 10g Enterprise Edition, the first database designed for the grid, is a self-manag<br>scalability, performance, high availability and security features required to run the most demandi<br>applications. | jing database that has the<br>ing, mission critical |
| C Standard Edition (1.06GB)                                                                                                    |                                                     |
| Oracle Database 10g Standard Edition is ideal for workgroups, departments and small-to-mediun<br>looking for a lower-cost offering.                                                                                      | m sized businesses                                  |
| C Personal Edition (1.06GB)                                                                                                    |                                                     |
| Supports single user development and deployment that require full compatibility with Oracle Ente<br>Oracle Standard Edition 10g.                                                                                         | erprise Edition 10g and                             |
| © Custom                                                                                                    |                                                     |
| Enables you to choose individual components to install.                                                                                                    |                                                     |
|                                                                                                    | Product Languages)                                  |
| Help Installed Products Back                                                                                                    | Install Cancel                                      |
| ORACLE'                                                                                                    |                                                     |
| Select installation type                                                                                                    |                                                     |

3. Specify home details

It is recommended to you the default setting since Oracle will detect your machine and select the disk with the maximum free space. The installation directory can be changed. Click Next.

|                | Iniversal Installer: Specify Home Details                                          |         |        |
|----------------|------------------------------------------------------------------------------------|---------|--------|
| Spec           | ify Home Details                                                                   |         |        |
| Destin         | ation                                                                              |         |        |
| Enter or       | select a name for the installation and the full path where you want to install the | oroduct | t.     |
| Na <u>m</u> e: | OraDb10g_home1                                                                     | -       |        |
| P <u>a</u> th: | D:\oracle\product\10.2.0\db_1                                                      | +       | Browse |
|                |                                                                                    |         |        |
|                |                                                                                    |         |        |
| Help           | Installed Products Back Next In                                                    | rstall  | Cancel |

4. Select product components

You can select the components needed here.

| Cracle Universal Installer: Available Product Components                                                                                                    |                         |
|----------------------------------------------------------------------------------------------------|-------------------------|
|                                                                                                    |                         |
| Available Product Components                                                                                                    |                         |
| Oracle Database 10g                                                                                                    |                         |
| The following are components that you can install as part of Oracle Datab<br>components do you want to install?                                                                                                    | ase 10g. Which of these |
| Components                                                                                                    | Install Status          |
|                                                                                                    | New Install             |
| ☑ Oracle Database 10g 10.2.0.3.0                                                                                                    | New Install             |
| ☑ Oracle Enterprise Manager Console DB 10.2.0.3.0                                                                                                    | New Install             |
|                                                                                                    | New Install             |
| □ Oracle Advanced Security 10.2.0.3.0                                                                                                    | Not Installed           |
| Oracle Partitioning 10.2.0.3.0                                                                                                    | New Install             |
| Image: Control of the second second seco | New Install             |
| ☐ Oracle Label Security 10.2.0.3.0                                                                                                    | Not Installed           |
| Cracle OLAP 10.2.0.3.0                                                                                                    | Not Installed           |
| □ Oracle COM Automation Feature 10.2.0.3.0                                                                                                    | Not Installed           |
| Show all components, including required dependencies.                                                                                                    |                         |
| Help Installed Products Back Ne                                                                                                    | ext (install Cancel)    |
| ORACLE                                                                                                    |                         |

Available product components

The following are the components list recommended to install:

- 1. Oracle DataBase 10g is the basic component of Oracle, required.
- 2. Oracle Enterprise Manager Console DB is the basic component of Oracle, it is recommended to install.
- 3. In Enterprise Edition Options:
  - Oracle Partitioning is used for manage tables in small partition, it is recommended to install.
  - Oracle Advanced Security: The safeguard of network, it is not needed for common GIS application.
  - Oracle Spatial: whether you need Oracle Spatial.
  - Oracle OLAP: if you have many concurrent users, install it.
- 4. In Oracle Net Sevices, Oracle Net Listener is required.
- 5. Oracle Call Interface(OCI), required.
- 6. Oracle Programmer, it is recommended to install it.
- 7. Oracle XML Development Kit, it is recommended to install it.
- 8. In Oracle Windows Interfaces:
  - Oracle ODBC Driver, it is recommended to install it.
  - Oracle Provider for OLE DB, it is recommended to install it.

Click Next.

# 5.Create database

When install the software, Oracle will check whether you system meet the requirements for the installation, the creating database interface will appear if the checking succeed. The database created by the default option Create a database may not meet you requirements, you can select Install database Software only, click Next to install the software.

| Coracle Universal Installer: Product-Specific Prerequisite Checks                                                                                                    |                                                                    |                         |                                               | • 🗙      |
|----------------------------------------------------------------------------------------------------|--------------------------------------------------------------------|-------------------------|-----------------------------------------------|----------|
|                                                                                                    |                                                                    |                         |                                               |          |
| Product-Specific Prerequisite Checks                                                                                                    |                                                                    |                         |                                               |          |
| The Installer verifies that your environment meets all of the minimum re<br>configuring the products that you have chosen to install. You must man<br>are flagged with warnings and items that require manual checks. For d<br>checks, click the item and review the details in the box at the bottom of t | quirements fo<br>ually verify and<br>etails about pe<br>he window. | r ins<br>I cor<br>erfor | stalling and<br>nfirm the item<br>rming these | s that   |
| Check                                                                                                    | Туре                                                               |                         | Status                                        |          |
| Checking for proper system clean-up                                                                                                    | Automatic                                                          |                         | Succeeded                                     |          |
| Checking for Oracle Home incompatibilities                                                                                                    | Automatic                                                          |                         | Succeeded                                     | <u>.</u> |
| (I)                                                                                                    |                                                                    | _                       |                                               | D        |
|                                                                                                    |                                                                    |                         | Retry                                         | Stop     |
| 4 requirements to be verified.                                                                                                    |                                                                    |                         |                                               |          |
| Actual Result: NEW_HOME<br>Check complete. The overall result of this check is: Passed<br>===================================                                                                                                    |                                                                    |                         |                                               | D        |
| Help Installed Products Back                                                                                                    | lext                                                               | [nst                    | tall C                                        | ancel    |
| ORACLE                                                                                                    |                                                                    |                         |                                               |          |

Product-specific prerequisite checks

| Cracle Universal Installer: Create Database                                                                                                    |                                     |
|----------------------------------------------------------------------------------------------------|-------------------------------------|
|                                                                                                    |                                     |
| Create Database                                                                                                    |                                     |
| If you want to create a new database, Oracle recommends using the Oracle Database Configu<br>Assistant. This tool provides a simple, graphical method for creating a database, and can be a<br>launched at the end of installation. You can create a database, configure ASM, or install softwar | ration<br>iutomatically<br>re only. |
| C Create a database C Configure Automatic Storage Management (ASM)                                                                                                    |                                     |
| Install database Software only                                                                                                    |                                     |
|                                                                                                    |                                     |
| Help         Installed Products         Back         Next         Install                                                                                                    | Cancel                              |
| ORACLE                                                                                                    |                                     |

1. After the installation finished, click Exit.

## Configuring Oracle

When Oracle is installed, run Database Configuration Assistant (DBCA) in the start menu to configure Oracle.

In the start menu, click All Programs > Oracle > Configuration and Migration Tools > Database Configuration Assistant, the interface is as the following.

Click Next for the configuration of Oracle, there are 12 steps.

| ☐∄ Database Configuration Assista | int : Welcome                                                                                                    |
|-----------------------------------|----------------------------------------------------------------------------------------------------|
|                                   | Welcome to Database Configuration Assistant for Oracle database.<br>The Database Configuration Assistant enables you to create a database, configure database<br>options in an existing database, delete a database, and manage database templates. |
| Cancel Help                       | S Back Next D                                                                                                    |

Database Configuration Assistant: Welcome

1. Create database

Select Create a Database, click Next.

| 📲 Database Configuration Assista | nt, Step 1 of 12 : Operations                                       |               |   |
|----------------------------------|---------------------------------------------------------------------|---------------|---|
|                                  | Select the operation that you want to perform:<br>Create a Database |               |   |
|                                  | C Configure Database Options<br>C Delete a Database                 |               |   |
|                                  | C Manage Templates<br>C Configure Automatic Storage Management      |               |   |
|                                  |                                                                     |               |   |
|                                  |                                                                     |               |   |
| Cancel Help                      |                                                                     | S Back Next > | ) |

**Database Configuration Assistant: Select operation** 

2. Select database templates

Select Custom Database because we need the Oracle database for SuperMap SDX+. Click Next.

| Database Configuration Assist                                                                                                    | ant, Step 2 of | 12 : Database Templates                              |                    |
|----------------------------------------------------------------------------------------------------|----------------|------------------------------------------------------|--------------------|
|                                                                                                    | Select a te    | mplate from the following list to create a database: |                    |
|                                                                                                    | Select         | Template                                             | Includes Datafiles |
|                                                                                                    | Q              | Custom Database                                      | No                 |
|                                                                                                    | 0              | Data Warehouse                                       | Yes                |
|                                                                                                    | 0              | General Purpose                                      | Yes                |
|                                                                                                    | 0              | Transaction Processing                               | Yes                |
| Hydraffication       Hydraffication       Hydraffication |                |                                                      | Show Details       |
| Cancel Help                                                                                                    | )              | S Back Next                                          | >>                 |

Database Configuration Assistant: Database templates

# 3. Database Identification

Name the Global Database and the SID, as shown below. Click Next.

| Database Configuration Assista | nt, Step 3 of 12 : Database Id                                                                                                  | lentification                |                                                                                                    |
|--------------------------------|----------------------------------------------------------------------------------------------------|------------------------------|----------------------------------------------------------------------------------------------------|
|                                | An Oracle database is un<br>domain".<br>Global Database Name:<br>A database is referenced<br>other instance on this cor<br>SID: | iquely identified by a Globa | I Database Name, typically of the form "name.<br>ance which is uniquely identified from any<br>h Identifier (SID). |
| Cancel Help                    |                                                                                                    |                              |                                                                                                    |
|                                | Database Configuratio                                                                                                    | on Assistant: Database Io    | lentification                                                                                                    |

4. Management Options

Uncheck Configure the database with Enterprise Manager, as shown below. Click Next.

| B Database Configuration Assista                                                                           | ant, Step 4 of 12 : Management Options                                                                               |                                                                                                    | - • •               |
|----------------------------------------------------------------------------------------------------|----------------------------------------------------------------------------------------------------|----------------------------------------------------------------------------------------------------|---------------------|
|                                                                                                    | Each Oracle database may be manag<br>Control or locally using the Oracle Ent<br>management option that you would lik | ed centrally using the Oracle Enterprise Ma<br>erprise Manager Database Control. Choos<br>ie to use to manage this database. | mager Grid<br>e the |
| New Statement                                                                                              | Use Grid Control for Database Min Enter     Management Service     Use Database Control for Database                 | Anagement                                                                                                    |                     |
|                                                                                                    | Enable Email Notifications     Outgoing Mail (SMTP) Server:     Email Address:                                       |                                                                                                    |                     |
| Augusta Salahan ma<br>Nagusta Salahan ma<br>Nagusta Salahan ma<br>Nagusta Salahan ma<br>Nagusta Salahan ma | <ul> <li>Enable Daily Backup</li> <li>Backup Start Time:</li> <li>OS Username:</li> </ul>                            | 02 = 00 = @ AM C PM                                                                                                    |                     |
|                                                                                                    | rasswuru.                                                                                                    | L                                                                                                    |                     |
| Cancel Help                                                                                                |                                                                                                    | Seck Next ≫                                                                                                    | )                   |

**Database Configuration Assistant: Management Options** 

5. Database Credentials

Input the password for the database account in the Password text box. You can use different passwords, as shown below. Click Next.

| Database Configuration Assistant, S | Step 5 of 12 : Database (          | Credentials              |                                   |            |
|-------------------------------------|------------------------------------|--------------------------|-----------------------------------|------------|
| Fo                                  | r security reasons, you<br>tabase. | u must specify passwords | s for the following user accounts | in the new |
| (                                   | 🖲 Use the Same Pass                | word for All Accounts    |                                   |            |
|                                     | Password:                          | ***                      |                                   |            |
|                                     | Confirm Password:                  | ***                      |                                   |            |
|                                     | DUse Different Passw               | vords                    |                                   |            |
|                                     | User Name                          | Password                 | Confirm Password                  |            |
|                                     | SYS                                |                          |                                   |            |
|                                     | SYSTEM                             |                          |                                   |            |
|                                     |                                    |                          |                                   |            |
|                                     |                                    |                          | Rock Nevt S                       |            |
|                                     |                                    |                          | Co Back Mext &                    | )          |

Database Configuration Assistant: Database Credentials

### 6. Storage Options

The system provides three database mechanisms, in which Automatic Storage Management (ASM) and RAW Devices are used for advanced server, for normal PCs, just select File System.

- File System: Save and maintain single instance database file in the current file system directory.
- Automatic Storage Management (ASM): With ASM, the database just need to manage a few disk packs and there is no need to manage numerous database files, if you select this option, it is needed to specify a group of disk packs to create a ASM disk packs or specify an existing ASM disk packs.
- RAW Devices: The disk or disk partition not managed by file system.
   You can select this option when you site have at least the same raw disk partitions with Oracle data file.

Click Next.

| 🕼 Database Configuration Assistan | t, Step 6 of 12 : Storage Options                                                                                                    | - • ×                                                                               |
|-----------------------------------|----------------------------------------------------------------------------------------------------|-------------------------------------------------------------------------------------|
|                                   | <ul> <li>Select the storage mechanism you would like to use for the database.</li> <li>File System Use the File System for Database storage.</li> <li>Automatic Storage Management (ASM) Automatic Storage Management simplifies database storage administration a database layout for I/O performance. To use this option you must either specif create an ASM disk group or specify an existing ASM disk group.</li> <li>Raw Devices Raw partitions or volumes can provide the required shared storage for Real A Clusters (RAC) databases if you do not use Automatic Storage Management a System is not available. You need to have created one raw device for each da and log file you are planning to create in the database.</li> <li>Bpecify Raw Devices Mapping File Browse</li> </ul> | ind optimizes<br>y a set of disks to<br>and a Cluster File<br>tafile, control file, |
| Cancel Help                       | <u> </u>                                                                                                    | ) <u>Einish</u>                                                                     |

Database Configuration Assistant: Storage Options

7. Database File Locations

Specify locations for the Database files to be created, for more details, please refer to the help of Oracle. Here, we used the default option, that is Use Database File Locations from Template, click Next.

| 🕼 Database Configuration Assista                                                                                                    | int, Step 7 of 12 : Database File Locations                                                                                                    |
|----------------------------------------------------------------------------------------------------|----------------------------------------------------------------------------------------------------|
|                                                                                                    | Specify locations for the Database files to be created:                                                                                                    |
| Hunderstein<br>Hunderstein<br>Hunde | Ose Database File Locations from Template     Ose Common Location for All Database Files     Database Files Location:     Ose Oracle-Managed Files     Database Area:     Multiplex Redo Logs and Control Files     If you want to specify different locations for any database files, pick either of the above |
| HaverSQLAdamine<br>Have SQLAdamine<br>Have SQLAdamine<br>Have SQLAdamine<br>Have SQLAdamine<br>Have SQLAdamine                                                                                                    | options and use the Storage page to specify each location.                                                                                                    |
| Cancel Help                                                                                                    | <u> </u>                                                                                                    |

Database Configuration Assistant: Database File Locations

8. Recovery Configuration

Specify flash recovery area and enable archiving.

Check Specify Flash Recovery Area can ensure the security of the data, but it will degrade the performance. Click Next.

| 🕼 Database Configuration Assistan                                                                                                    | nt, Step 8 of 12 : Recovery Configurat                                                                 | ion                                                                                                    |                                                                           |
|----------------------------------------------------------------------------------------------------|----------------------------------------------------------------------------------------------------|----------------------------------------------------------------------------------------------------|---------------------------------------------------------------------------|
|                                                                                                    | Choose the recovery options for the                                                                    | e database:                                                                                                    |                                                                           |
|                                                                                                    | Specify Flash Recovery Area                                                                            |                                                                                                    |                                                                           |
|                                                                                                    | This is used as the default for a<br>automatic backup using Enterp<br>recovery files be located on phy | all backup and recovery operations, am<br>rise Manager. Oracle recommends tha<br>rsically different disks for data protectio | d is also required for<br>at the database files and<br>n and performance. |
|                                                                                                    | Flash Recovery Area:                                                                                   | {ORACLE_BASE}\flash_recovery_                                                                                                | Browse                                                                    |
| T Marine Statement<br>T Marine Statement<br>T Marine Statement<br>Website Statement                                                                                                    | Flash Recovery Area Size:                                                                              | 2048                                                                                                    | M Bytes 👻                                                                 |
| Harrison and Antonio and Antonio and Anton | Enable Archiving                                                                                       | Edit Archive Mode Parameters                                                                                                 | )                                                                         |
|                                                                                                    |                                                                                                    | (1                                                                                                    | File Location Variables )                                                 |
| Cancel Help                                                                                                    |                                                                                                    | <u> </u>                                                                                                    | ext » Einish                                                              |

Database Configuration Assistant: Recovery Configuration

# 9. Database Content

Uncheck Oracle Data Mining, Oracle Spatial and Enterprise Manager Repository. Click Standard Database Components..., uncheck Oracle JVM and Oracle XML DB in the dialog box appears, click OK. Click Next.

| 📲 Database Configuration Assistan | t, Step 9 of 12 : Database Content                                                   |                                                                                |
|-----------------------------------|--------------------------------------------------------------------------------------|--------------------------------------------------------------------------------|
|                                   | Databasa Componente Quetam Revi                                                      |                                                                                |
|                                   | Select the components you want to configu                                            | re for use in your database. Provide the tableshare                            |
| _                                 | in which you want the component to reside<br>installed or depend on components which | . Components which appear disabled are either not<br>are not selected.         |
|                                   | Coracle Data Mining                                                                  | SYSAUX                                                                         |
| -                                 | Cracle Text                                                                          | SYSAUX                                                                         |
|                                   | Cracle OLAP                                                                          | SYSAUX                                                                         |
|                                   | 🗆 Oracle Spatial                                                                     | SYSAUX                                                                         |
|                                   | 🗆 Oracle Ultra Search                                                                | SYSAUX                                                                         |
|                                   | Oracle Label Security                                                                | SYSTEM                                                                         |
|                                   | 🗆 Sample Schemas                                                                     | SYSAUX                                                                         |
|                                   | Enterprise Manager Repository                                                        | SYSAUX -                                                                       |
|                                   | Coracle Database Extensions for .NET                                                 | SYSAUX                                                                         |
|                                   |                                                                                      |                                                                                |
|                                   |                                                                                      | Standard Database Components)                                                  |
|                                   |                                                                                      |                                                                                |
| Cancel Help                       |                                                                                      | (                                                                              |
|                                   |                                                                                      |                                                                                |
|                                   |                                                                                      |                                                                                |
|                                   | G Standard Database Comp                                                             | onentr                                                                         |
|                                   | Colort the standard database                                                         |                                                                                |
|                                   | database. Oracle recomme                                                             | ands that you always install these components in your                          |
|                                   | choose some components                                                               | se components may cause you to no longer be able to<br>s on the previous page. |
|                                   | Oracle JVM                                                                           | SYSTEM V                                                                       |
|                                   | Oracle XML DB                                                                        | SYSAUX Customize                                                               |
|                                   |                                                                                      |                                                                                |
|                                   | Uracie intermedia                                                                    | STBAUX                                                                         |
|                                   |                                                                                      | OK Help                                                                        |
|                                   |                                                                                      |                                                                                |

**Database Configuration Assistant: Database Content** 

10. Initialization Parameters

The parameter settings in this step will affect the performance of the database tremendously. Note the settings of the 5 aspects.

o All Initialization Parameters

Click All Initialization Parameters..., then click Display Advanced Parameters, as shown below. Most of the initialization parameters can be optimized to improve the performance of the database, it is recommended to modify cpu\_count and db\_file\_multiblock\_read\_count. cpu\_count is the number of CPUs assigned to Oracle database, the default is 1, you can magnify this value if you machine has multicore CPU, for dual-core CPU machine, the value of cpu\_count can be set as 2, this may improve the speed of Oracle.

db\_file\_multiblock\_read\_count affects the number of Blocks read at a time when performing full table scan, the default value is 16, the maximum value supported by Oracle is no large than 128. You can change it according to your system environment. This value is affected by the maximum ability of the system I/O: Max(db\_file\_multiblock\_read\_count)=Max(System I/O)/db\_block\_size, usually, it can be changed to 32 or greater.

|                                  |                                                                                                    | All Initialization Par | ameters      |                       |                       | 83                 |
|----------------------------------|----------------------------------------------------------------------------------------------------|------------------------|--------------|-----------------------|-----------------------|--------------------|
|                                  |                                                                                                    | Name                   | Value        | Override Def          | Basic                 | Category           |
|                                  |                                                                                                    | db_2k_cache_size       | 0            |                       |                       | Cache and I/O 🕒    |
|                                  |                                                                                                    | db_32k_cache_size      | 0            |                       |                       | Cache and I/O      |
|                                  |                                                                                                    | db_4k_cache_size       | 0            |                       |                       | Cache and I/O      |
| (                                |                                                                                                    | db_8k_cache_size       | 0            |                       |                       | Cache and I/O      |
| Database Configuration Assistant | t, Step 10 of 12 : Initialization Para                                                                                                    | db_block_buffers       | 0            |                       |                       | Cache and I/O      |
|                                  |                                                                                                    | db_block_checking      | FALSE        |                       |                       | Diagnostics and    |
|                                  | Memory Sizi                                                                                                    | db_block_checksum      | TRUE         |                       |                       | Diagnostics and    |
|                                  | Trusiant Allegate reserves a                                                                                                    | db_block_size          | 8192         | <ul> <li>✓</li> </ul> | <ul> <li>✓</li> </ul> | Cache and I/O      |
|                                  | Typical - Allocate memory a<br>Control of the second second secon | db_cache_advice        | ON           |                       |                       | Cache and I/O      |
|                                  | Percentage: 40 📮 🤃                                                                                                    | db_cache_size          | 50331648     |                       |                       | Cache and I/O      |
|                                  | O Custom                                                                                                    | db_create_file_dest    |              |                       | <ul> <li></li> </ul>  | File Configuration |
|                                  | Shared Memory Managen                                                                                                    | db_create_online_l     |              |                       | <ul> <li></li> </ul>  | File Configuration |
|                                  | SGA Size                                                                                                    | db_create_online_l     |              |                       | <ul> <li>✓</li> </ul> | File Configuration |
|                                  | PCA Pizo:                                                                                                    | db_create_online_l     |              |                       |                       | File Configuration |
|                                  |                                                                                                    | db_create_online_I     |              |                       |                       | File Configuration |
|                                  | Total Memory for Oracle:                                                                                                    | db_create_online_l     |              |                       |                       | File Configuration |
|                                  | Total memory incl                                                                                                    |                        |              |                       |                       | D                  |
|                                  | 🍼 parameters, ir any                                                                                                    | Hide Advanced Para     | ameters      | ( c                   | lose Show D           | escription Help    |
|                                  | L                                                                                                    |                        |              |                       |                       |                    |
|                                  |                                                                                                    |                        |              |                       |                       |                    |
|                                  |                                                                                                    |                        |              |                       |                       |                    |
| Sec. Spin                        |                                                                                                    |                        |              |                       |                       |                    |
|                                  |                                                                                                    |                        |              |                       |                       |                    |
|                                  | All Initialization Parameters )                                                                                                    |                        |              |                       |                       |                    |
|                                  |                                                                                                    |                        |              |                       |                       |                    |
| Cancel Help                      |                                                                                                    |                        | 🖇 🗄 Back 📃 🔃 | ext ») (E             | inish                 |                    |

Database Configuration Assistant: All Initialization Parameters

o Memory

The memory assigned to Oracle, for normal servers, it can be 1G to 2G, if you memory is no more than 1G, it is recommended the memory assigned to Oracle should not be higher than 60%.

SGA: System Global Area

| I                                                  | PGA: Program G                                                                            | lobal Area                                                                   |                                                                                                    |                                                       |
|----------------------------------------------------|-------------------------------------------------------------------------------------------|------------------------------------------------------------------------------|----------------------------------------------------------------------------------------------------|-------------------------------------------------------|
| Memory                                             | Sizing                                                                                    | Character Sets                                                               | Connection Mode                                                                                                 |                                                       |
| Typical - Allo                                     | cate memory as a pe                                                                       | ercentage of the total ph                                                    | ysical memory (2047 MB)                                                                                         |                                                       |
| Percentage                                         | : 40 🔹 (Show I                                                                            | Memory Distribution)                                                         |                                                                                                    |                                                       |
| ○ Custom                                           |                                                                                           |                                                                              |                                                                                                    |                                                       |
| Shared Mer                                         | mory Management:                                                                          | ● Automatic ○ Manua                                                          |                                                                                                    |                                                       |
| SGA Size                                           |                                                                                           | 584                                                                          | M Bytes                                                                                                    |                                                       |
| PGA Size:                                          |                                                                                           | 194                                                                          | M Bytes 👻                                                                                                    |                                                       |
| Total Memo<br>D Tota<br>para                       | iry for Oracle:<br>al memory includes 4<br>ameters, if any.                               | 40MB of Oracle Process                                                       | Size and the defaults for the empty                                                                             |                                                       |
| Datab                                              | ase Configuration                                                                         | Assistant: Initializati                                                      | on Parameters-Memory                                                                                            |                                                       |
| 0                                                  | Sizing                                                                                    |                                                                              |                                                                                                    |                                                       |
| H<br>T<br>T                                        | Block Size: Use<br>these blocks. D<br>with specific D<br>Processes: You<br>Dracle You can | e the default va<br>Each block corre-<br>bit on the disk.<br>can specify the | lue. Oracle database save<br>sponds to a physical data<br>maximum user processes c<br>ly large value if there a | s the data in<br>base space<br>onnected to<br>re many |
|                                                    | concurrent use:                                                                           | rs.                                                                          |                                                                                                    |                                                       |
| Memory                                             | Sizing                                                                                    | Character Sets                                                               | Connection Mode                                                                                                 |                                                       |
| A block is the s<br>database is cr<br>Block Size:  | eated.<br>8192 The Byte                                                                   | ge for allocation and for<br>es                                              | I/O. It cannot be changed once the                                                                              |                                                       |
| Specify the ma<br>connect to this<br>background pr | ximum number of op<br>database. The value<br>ocesses plus 1 for e                         | perating system user pro<br>of this parameter mus<br>ach user process).      | ocesses that can be simultaneously<br>t be 6 or greater (5 for the                                              |                                                       |
| Processes:                                         | 150                                                                                       |                                                                              |                                                                                                    |                                                       |
| Data                                               | abase Configuratio                                                                        | on Assistant: Initializa                                                     | ation Parameters-Sizing                                                                                         |                                                       |
| o (                                                | Character Sets                                                                            |                                                                              |                                                                                                    |                                                       |
| Ç                                                  | Select Use the                                                                            | default.                                                                     |                                                                                                    |                                                       |

| Memory                                                                                                    | Sizing                                                           | Character Sets       | Connection Mode                   |   |  |  |  |
|----------------------------------------------------------------------------------------------------|------------------------------------------------------------------|----------------------|-----------------------------------|---|--|--|--|
| C Database Character Set                                                                                                |                                                                  |                      |                                   |   |  |  |  |
| Use the default                                                                                                    |                                                                  |                      |                                   |   |  |  |  |
| The default character set for this database is based on the language setting of this<br>operating system: WE8MSWIN1252. |                                                                  |                      |                                   |   |  |  |  |
| O Use Unicode                                                                                                    | (AL32UTF8)                                                       |                      |                                   |   |  |  |  |
| Setting chara groups.                                                                                                   | acter set to Unico                                               | de (AL32UTF8) enable | es you to store multiple language |   |  |  |  |
| O Choose from                                                                                                    | the list of chara                                                | ter sets             |                                   |   |  |  |  |
| Database Ch                                                                                                    | naracter Set:                                                    | VVE8MSVVIN1252 - MS  | Windows Code Page 1252 8-bi 🔻     | J |  |  |  |
| National Characte                                                                                                    | haracter Set: AL16UTF16 - Unicode UTF-16 Universal character set |                      |                                   |   |  |  |  |
| Default Language                                                                                                    | : Ameri                                                          | American             |                                   |   |  |  |  |
| Default Date Form                                                                                                    | nat: United                                                      | United States        |                                   |   |  |  |  |
|                                                                                                    |                                                                  |                      |                                   |   |  |  |  |
|                                                                                                    |                                                                  |                      |                                   |   |  |  |  |

### **Database Configuration Assistant: Initialization Parameters-Character Sets**

• Connection Mode

Two connection modes are provided: Dedicated Server Mode and Shared Server Mode.

Dedicated Server Mode: In this mode, Oracle database requires each user process has a dedicated server process, each client has a server process. Oracle Net returns the current server process address to the client. Then the client sent the connecting request to the server address again.

It is recommended to select the dedicated server mode in the following circumstance:

- (1) Use database in the data warehouse environment.
- (2) There are only a few clients connected to your database.

(3) Database clients will send lasting and long hour running requests.

Shared Server Mode: Also called multi-thread server mode, in this mode, the Oracle database configuration allows multiple user processes to share a few server processes, thus supporting more users.

It is recommended to select the shared server mode in the following circumstance:

(1) When using database in the on-line transaction processing (OLTP) environment, shared server mode can benefit the on-line transaction processing application a lot.

(2) Multiple users need to connect to the database and use the system resources effectively.

(3) Memory limitation. Compared with dedicated server, the use of shared server memory is relatively small when the number of users increases. In shared server mode, the memory used is generally in proportion to the number of users. Shared server can adjust and optimize the whole system performance, so you can choose shared server if it is needed to control the optimization of the database highly.

(4) If you want to use the functionalities of Oracle Net, such as connection sharing, connection concentration and load balancing.

(5) If you need to manage and use system resources efficiently.

(6) connection is predictable with fast speed, for example, Web application.

| Memory                                                                               | Sizing                                                                      | Character Sets                                                             | Connection Mode                                                                                        |  |  |  |  |
|--------------------------------------------------------------------------------------|-----------------------------------------------------------------------------|----------------------------------------------------------------------------|----------------------------------------------------------------------------------------------------|--|--|--|--|
| Select the mode in                                                                   | which you want you                                                          | r database to operat                                                       | te by default:                                                                                         |  |  |  |  |
| Dedicated Serve<br>For each client co<br>client. Use this n<br>when clients will     | r Mode<br>onnection the datab<br>node when the num<br>be making persiste    | ase will allocate a re<br>ber of total client cor<br>nt, long-running requ | source dedicated to serving only that<br>mections is expected to be small or<br>uests to the database. |  |  |  |  |
| C Shared Server M<br>Several client cor<br>when a large nur<br>efficiently utilizing | ode<br>nnections share a d<br>nber of users need<br>I system resources.     | atabase-allocated p<br>to connect to the dat<br>The Oracle shared          | ool of resources. Use this mode<br>abase simultaneously while<br>server feature will be enabled.       |  |  |  |  |
| Shared Servers s<br>instance is starte                                               | pecifies the numbe<br>d up.                                                 | r of server processe                                                       | s that you want to create when an                                                                      |  |  |  |  |
| Shared Server:                                                                       |                                                                             |                                                                            |                                                                                                    |  |  |  |  |
|                                                                                      |                                                                             |                                                                            | Edit Shared Server Parameters)                                                                         |  |  |  |  |
| Database Con                                                                         | Database Configuration Assistant: Initialization Parameters-Connection Mode |                                                                            |                                                                                                    |  |  |  |  |

Click Next.

### 11. Database Storage

You can specify the storage parameter of the database here, it is recommended to use the default parameter, as shown below. Click next.

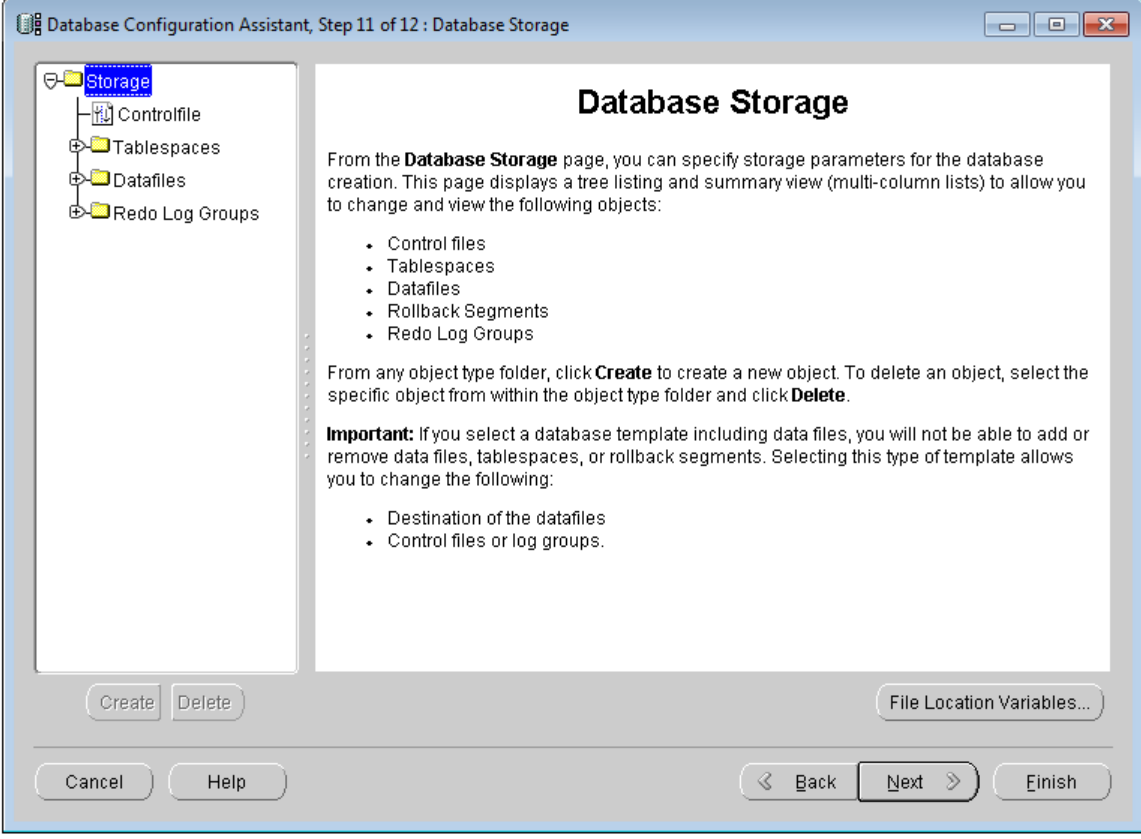

**Database Configuration Assistant: Database Storage** 

12. Creation Options

Click Finish. The Confirmation window appears, click OK.

| Database Configuration Assistant | ; Step 12 of 12 : Cre                   | reation Options                                                                    |
|----------------------------------|-----------------------------------------|------------------------------------------------------------------------------------|
|                                  | Select the databas                      | se creation options:<br>tabase<br>Database Template<br>[myOracleDB                 |
|                                  | Generate D<br>Destination<br>Directory: | Database Creation Scripts D:\oracle\product\10.2.0\admin\myOracleDB\scripts Browse |
| Cancel Help                      |                                         | G Back Next >                                                                      |

**Database Configuration Assistant: Creation Options** 

| Confirmation                                                                      |                       |       |                |               |      |                 | ×        |
|-----------------------------------------------------------------------------------|-----------------------|-------|----------------|---------------|------|-----------------|----------|
| The following operations will be perform<br>A database called "myOracleDB" will t | ned:<br>pelcreated.   |       |                |               |      |                 |          |
| Database Details:                                                                 |                       |       |                |               |      |                 |          |
| Cust<br>Use this templa<br>Common Options                                         | om D<br>ate to create | a cus | aba<br>tomized | ase<br>databa | ISB. |                 |          |
| Option                                                                            | Selected              |       |                |               |      |                 |          |
| Oracle JVM                                                                        | false                 |       |                |               |      |                 |          |
| Oracle Data Mining                                                                | false                 |       |                |               |      |                 |          |
| Oracle Text                                                                       | false                 |       |                |               |      |                 | . 1      |
| Oracle XML DB                                                                     | false                 |       |                |               |      |                 |          |
| Oracle Intermedia                                                                 | false                 |       |                |               |      |                 | . 1      |
| Oracle OLAP                                                                       | false                 |       |                |               |      |                 |          |
| Oracle Spatial                                                                    | false                 |       |                |               |      |                 |          |
| Oracle Ultra Search                                                               | false                 |       |                |               |      |                 |          |
| Oracle Label Security                                                             | false                 |       |                |               |      |                 |          |
| Comple Cohomoc                                                                    | folco                 |       |                |               |      |                 |          |
|                                                                                   |                       |       |                |               |      | (Save as an HTM | 1L file. |
| ОК                                                                                | Cancel                | )     | Hel            | <b>p</b> )    |      |                 |          |

**Database Configuration Assistant: Confirmation** 

# Note

- It is not recommended to install multiple Oracle instances (databases) on a server, this may lower the performance of the database.
- After the creating of the Oracle database, it may occupy some process and memory, it is recommended to change the two services of Oracle to manual, you can open the service window in Control Panel > System and Security > Administrative Tools > Service, and change the startup type to Manual.

| OracleOraDb10g_home1TNSListener | Started            | Manual | Local Syste |
|---------------------------------|--------------------|--------|-------------|
| CracleServiceMYORACLEDB         | Started            | Manual | Local Syste |
| Change the startup type of t    | he Oracle services |        |             |

### Listener configuration

When the Oracle configuration finished, go on to the listener configuration.

Listener is a process representing the client application receive request. The listener is used to listen to the client request on the specified protocol address.

Run Net Configuration Assistant: Start > All Programs > Oracle > Configuration and Migration Tools > Net Configuration Assistant, the Oracle Net Configuration Assistant: Welcome window appears, select Listener configuration, as shown below. Click Next.

| Oracle Net Configuration Assistant: Welcome |                                                                                                    |  |  |
|---------------------------------------------|----------------------------------------------------------------------------------------------------|--|--|
|                                             | Welcome to the Oracle Net Configuration Assistant.<br>This tool will take you through the common<br>configuration steps, listed below.<br>Choose the configuration you would like to do:<br>© Listener configuration<br>O Naming Methods configuration |  |  |
|                                             | $^{igodoldoldoldoldoldoldoldoldoldoldoldoldol$                                                                                                    |  |  |
|                                             | O Directory Usage Configuration                                                                                                    |  |  |
| Cancel Help                                 | Seck Next >                                                                                                    |  |  |

Oracle Net Configuration Assistant: Welcome

1. Add listener

Select Add, click Next.

| Oracle Net Configuration Assistant: Listener Configuration, Listener |                                                                                                    | x |
|----------------------------------------------------------------------|----------------------------------------------------------------------------------------------------|---|
|                                                                      | For remote connections to be made to your Oracle<br>database, you must configure a Oracle Net listener.<br>The Oracle Net Configuration Assistant allows you to<br>add, reconfigure, rename or delete a listener.<br>Select what you want to do: |   |
|                                                                      | Add                                                                                                    |   |
|                                                                      | O Reconfigure                                                                                                    |   |
|                                                                      | O Delete                                                                                                    |   |
|                                                                      | O Rename                                                                                                    |   |
|                                                                      |                                                                                                    |   |
| Cancel Help                                                          | i ⊴ Back Next >>                                                                                                    |   |
| Add listener                                                         |                                                                                                    |   |

2. Set listener name

Input the name of the listener not used currently. The name should not larger than 138 characters, click Next.

| Oracle Net Configuration Assistant: Lis | tener Configuration, Listener Name                                                                                                    | X |
|-----------------------------------------|----------------------------------------------------------------------------------------------------|---|
|                                         | For remote connections to be made to your Oracle<br>database you must have at least one Oracle Net<br>listener. Enter the name of the listener you want to<br>create:<br>Listener name: LISTENER |   |
| Cancel Help                             | S Back Next >                                                                                                    |   |

#### Set listener name

# 3. Select Protocols

Select one or more protocols to accept connection, then click Next.

| Oracle Net Configuration Assis | stant: Listener Configuration, Select Protocols                                                                                                    |
|--------------------------------|----------------------------------------------------------------------------------------------------|
|                                | You can configure the listener to accept connections over one or<br>more protocols. Select which protocols you want to configure for<br>this listener. Keep your configuration as simple as possible by<br>configuring only the protocols you need. |
|                                | Available Protocols Selected Protocols<br>IPC<br>NMP<br>IPC<br>NMP<br>IPC<br>IPC<br>IPC<br>IPC<br>IPC<br>IPC<br>IPC<br>IP                                                                                                    |
| Cancel Help                    | (                                                                                                    |

### Select Protocols

4. Select port number

TCP/IP identifies the protocol address of the listener with port number, select the port number to use, here we use the default port number 1521. Click Next.

| Oracle Net Configuration Assista | nt: Listener Configuration, TCP/IP Pro                                               | otocol                                                      | X |
|----------------------------------|--------------------------------------------------------------------------------------|-------------------------------------------------------------|---|
|                                  | Which TCP/IP port number should<br>number selected should not be u<br>this computer. | d the listener use? The port<br>sed by any other software o | n |
|                                  | Use the standard port number                                                         | of 1521                                                     |   |
|                                  | ○ Use another port number:                                                           | 1521                                                        | ] |
| Cancel Help                      | 🔇 Back                                                                               | Next »                                                      |   |

Select TCP/IP protocol port number

5. Whether to configure other listeners

Select Yes if you want to configure other listeners, select No otherwise, click Next. When the listener configuration completed, click Finish.

| Oracle Net Configuration Assistant: Lis | tener Configuration, More Listeners?                       | X |
|-----------------------------------------|------------------------------------------------------------|---|
|                                         | Would you like to configure another listener?<br>No<br>Yes |   |
| Cancel Help                             | 🕜 Back 📃 Next 📎                                            |   |

Whether to configure more listener

# Local Net Service Configuration

When the listener configuring completed, you need to configure the local Net Service Name.

Run Net Configuration Assistant: Start > All Programs > Oracle > Configuration and Migration Tools > Net Configuration Assistant. In the Oracle Net Configuration Assistant: Welcome window, select Local Net Service Name configuration, as shown below. Click Next.

| Oracle Net Configuration Assistant: | Welcome                                                                                                    | 23 |
|-------------------------------------|----------------------------------------------------------------------------------------------------|----|
|                                     | Welcome to the Oracle Net Configuration Assistant.<br>This tool will take you through the common<br>configuration steps, listed below.<br>Choose the configuration you would like to do:<br>O Listener configuration |    |
|                                     | ○ Naming Methods configuration                                                                                                    |    |
|                                     | Local Net Service Name configuration                                                                                                    |    |
|                                     | O Directory Usage Configuration                                                                                                    |    |
| Cancel Help                         | 🤇 Back Next 📎                                                                                                    |    |

Oracle Net Configuration Assistant: Welcome - Local Net service name configuration

1. Add Net service name

Select Add, click next.

| Oracle Net Configuration Assi | stant: Net Service Name Configuration                                                                                                    | 23  |
|-------------------------------|----------------------------------------------------------------------------------------------------|-----|
|                               | To access an Oracle database, or other service, across the<br>network you use a net service name. The Oracle Net Configurat<br>Assistant allows you to work with net service names resolved<br>using local naming.<br>Select what you want to do: | ion |
|                               | ○ Rename<br>○ Test                                                                                                    |     |
| Cancel Help                   | ) (< Back Next >)                                                                                                    |     |

Add Net service name

Add: 6/F, Building 107, No. A10, Jiuxianqiao North Road, Chaoyang District, Beijing, 100015, CHINA, 100015 E-mail: request@supermap.com Website: www.supermap.com

## 2. Service name

Input the name identify the database service, click next.

| Oracle Net Configuration Assis | tant: Net Service Name Configuration, Service Name                                                                                                    |
|--------------------------------|----------------------------------------------------------------------------------------------------|
|                                | Each Oracle database or service has a service name. An Oracle<br>database's service name is normally its global database name.<br>Enter the service name of the database or other service you want<br>to access. |
|                                | Service Name: myOracleDB                                                                                                    |
| Cancel Help                    | ( § Back [Next ≫)                                                                                                    |

#### Input service name

### 3. Select Protocols

Select the protocol used for the database you want to use, click Next.

| Oracle Net Configuration Assist | ant: Net Service Name Configuration, Select Protocols                                                                                                    |
|---------------------------------|----------------------------------------------------------------------------------------------------|
|                                 | To communicate with the database across a network, a network<br>protocol is used. Select the protocol used for the database you<br>want to access.<br>TCP<br>TCPS<br>IPC<br>NMP |
| Cancel Help                     | <u> Back</u> Next >                                                                                                    |

Select Protocols

# $4.\, \text{TCP}/\text{IP Protocols}$

TCP/IP identifies the protocol address of the listener with port number, the port number should be the same with the port number of the listener. The host name is the host name of the computer with the listener. Click Next.

| Oracle Net Configuration Assistant: Net | Service Name Configuration, Net Service Name                                                                                                    | x |
|-----------------------------------------|----------------------------------------------------------------------------------------------------|---|
|                                         | Enter a name for this net service name.<br>The Oracle Net Configuration Assistant has<br>defaulted the net service name to be the same as<br>the service name you entered earlier.<br>Net Service Name: myOracleDB |   |
| Cancel Help                             | 🕓 Back Next >>                                                                                                    |   |

**TCP/IP Protocols** 

### 5. Connection test

You can verify that an Oracle database can be reached by performing a connection test. As shown below. Then click Next.

| Oracle Net Configuration Assistar | nt: Net Service Name Configuration, Test                                                                                                    |
|-----------------------------------|----------------------------------------------------------------------------------------------------|
|                                   | You can verify that an Oracle database can be reached, using<br>the information provided, by performing a connection test.<br>Would you like to test that a connection can be made to the<br>database?<br>O No, do not test<br>Yes, perform a test |
| Cancel Help                       | G Back Next >                                                                                                    |

#### Whether to perform connection test

Add: 6/F, Building 107, No. A10, Jiuxianqiao North Road, Chaoyang District, Beijing, 100015, CHINA, 100015 E-mail: request@supermap.com Website: www.supermap.com

# 6. Connection

Test the network service name information. In the test, Oracle Net Configuration Assistant tries to connect to long-distance database service and create connection, then finish the connection. If the information "invalid password, login is rejected" appears, click the Change Login button, input you password in the Change Login dialog box, input the password you set. Click OK and the connection will be successful.

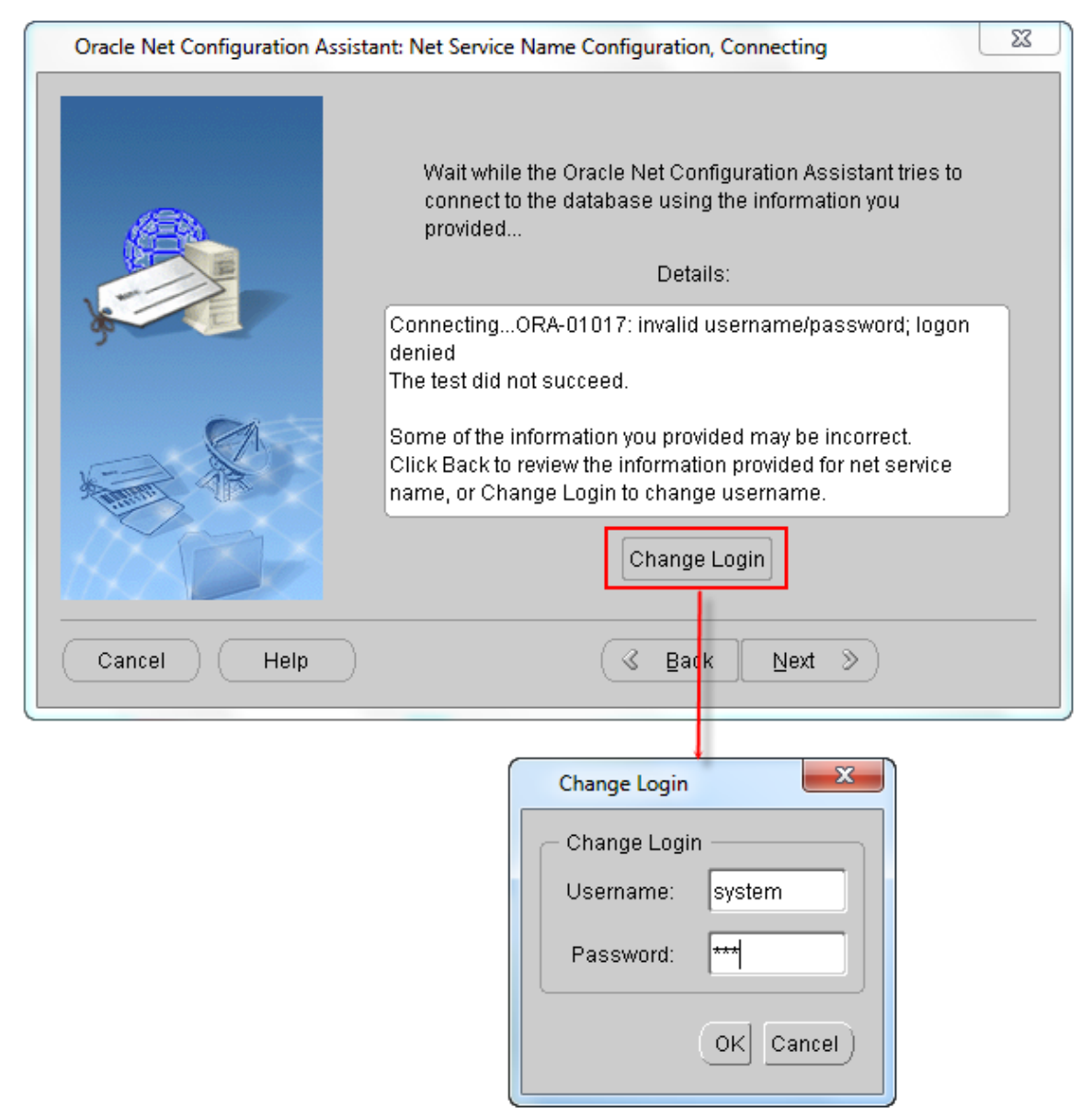

Connecting failed, change login information

| Oracle Net Configuration Assistant: Net Service Name Configuration, Connecting |                                                                                                    | X |
|--------------------------------------------------------------------------------|----------------------------------------------------------------------------------------------------|---|
|                                                                                | Wait while the Oracle Net Configuration Assistant tries to<br>connect to the database using the information you<br>provided<br>Details:<br>ConnectingTest successful.<br>Change Login |   |
| Cancel Help                                                                    | S Back Next >                                                                                                    |   |
|                                                                                |                                                                                                    |   |

Test successful

Click Next.

7. Net service name

Input the service name, use the service name input before by default, click Next.

| Oracle Net Configuration Assistant: Ne | t Service Name Configuration, Net Service Name                                                                                                    | × |
|----------------------------------------|----------------------------------------------------------------------------------------------------|---|
|                                        | Enter a name for this net service name.<br>The Oracle Net Configuration Assistant has<br>defaulted the net service name to be the same as<br>the service name you entered earlier.<br>Net Service Name: myOracleDB |   |
| Cancel Help                            | 🔇 Back 🛛 Next 📎                                                                                                    |   |

Net service name

8. Whether to configure another Net service name

As shown below. Then click Next and complete the configuration.

| Oracle Net Configuration A | ssistant: Net Service Name Configuration, Another Net Service Name? | 23 |
|----------------------------|---------------------------------------------------------------------|----|
|                            | Would you like to configure another net service name?<br>No<br>Yes  |    |
| Cancel Help                | Back                                                                |    |

Whether to configure another Net service name

| Oracle Net Configuration Assistant: Net Service Name Configuration Done | 23 |
|-------------------------------------------------------------------------|----|
| Net service name Configuration Complete!                                |    |
| Cancel Help & Back Next >                                               |    |

Net service name configuration completed